# Nahrávání pokladny

#### Každé ráno zapnout počítač.

#### Po načtení pc a objevení se programu pokladna, zavřete křížkem (vpravo nahoře).

Na počítači poklikat (2x rychle za sebou kliknout levým tlačítkem myši) na ikonu

#### "PŘENOS NA POKLADNY".

Objeví se tabulka.

Jednou kliknete na tlačítko Přenos na pokladnu.

Objeví se malá černá tabulka a v ní začnou nabíhat čísla (pokladna se nahrává).

Až se pokladna nahraje (přibližně 3 až 5 minut), program to ohlásí.

Objeví se tabulka "Přenos na pokladny byl dokončen".

Bude tam tlačítko OK, na které jednou kliknete.

Poté kliknete na tlačítko "TISK CENOVEK".

Na obrazovce na chvíli problikne sestava cenovek, které se budou tisknout.

Tiskárna musí svítit zeleně a v zásobníku musí být papír.

Cenovky se začnou samy tisknout.

Po vytištění všech cenovek, bude na obrazovce opět tabulka jako na začátku.

Program můžete zavřít dvěma způsoby.

Buď červeným křížkem, nebo oranžovými dvířky.

**PO UKONČENÍ DENNÍHO PRODEJE A UZÁVĚRKY** pokladny, opět proveďte **přenos na pokladny**, stejným způsobem jako ráno. Pouze tisk cenovek se dává jen ráno.

# Základní operace na pokladně

Program "pokladna" znovu spustíte poklepáním na ikonce "poska prodej"

Po spuštění a případném přihlášení se zobrazí okno pro prodej. Po zobrazení okna můžete začít prodávat.

| ANDO                                                                           |                                        | intentity ogno Huporedu                                                                                   |                                                                                                    |                                                                                              |
|--------------------------------------------------------------------------------|----------------------------------------|----------------------------------------------------------------------------------------------------|----------------------------------------------------------------------------------------------------|----------------------------------------------------------------------------------------------|
| · • A 3 6 84 8                                                                 | 1 49 <b>1</b> 0                        |                                                                                                    |                                                                                                    |                                                                                              |
| Prodej                                                                         |                                        |                                                                                                    |                                                                                                    | Ľ                                                                                            |
| - Bezny prodej<br>obrat : 0,00<br>leva : 0,00                                  | EAN/F                                  | Celkem :                                                                                                  | 0.0                                                                                                    | 0 Kč                                                                                         |
| Celkem za DPH 0%                                                               | : 0,00                                 | za DPH 15 % : 0,00                                                                                        | za DPH 21 % : 0,00                                                                                                    |                                                                                              |
| Poř. Ean                                                                       | Název zbož                             | ti I                                                                                                    | Mnozstvi Cena/MJ Sleva/MJ Dph Celk.cena                                                                                                    | com                                                                                          |
|                                                                                |                                        |                                                                                                    |                                                                                                    |                                                                                              |
|                                                                                |                                        |                                                                                                    |                                                                                                    | JEDNOTA                                                                                      |
|                                                                                |                                        |                                                                                                    |                                                                                                    | PORS                                                                                         |
|                                                                                |                                        |                                                                                                    |                                                                                                    | software a.s.                                                                                |
|                                                                                |                                        |                                                                                                    |                                                                                                    | Chrudim                                                                                      |
|                                                                                |                                        |                                                                                                    |                                                                                                    | Na valech 176                                                                                |
|                                                                                |                                        |                                                                                                    |                                                                                                    | 537 01 CHRUDIM                                                                               |
|                                                                                |                                        |                                                                                                    |                                                                                                    | 537 01 CHRUDIM                                                                               |
|                                                                                |                                        |                                                                                                    |                                                                                                    | PORS                                                                                         |
|                                                                                |                                        |                                                                                                    |                                                                                                    | PORS                                                                                         |
|                                                                                |                                        |                                                                                                    |                                                                                                    | PORS                                                                                         |
|                                                                                |                                        |                                                                                                    |                                                                                                    | S37 01 CHRUDM                                                                                |
| nožství + * _+ EA                                                              | N                                      | Prodej korunou :                                                                                          | Zadejte částku včetně desetinné čárky                                                                                                    | sar of CHRUDM                                                                                |
| nožství+ ★ +EA<br>lezisoučet : ∔ + +                                           | N<br>Enter                             | Prodej korunou :<br>Sleva v proc. :                                                                       | Zadejte částku včetně desetinné čárky<br>Nastavte se na položku a zadejte S + proc.slevy                                                                                                    | S37 01 CHRUDM                                                                                |
| Inožství + ★ + EA<br>lezisoučet : ∔ + +<br>ýběr zákazníka : Z<br>SC - Ukončení | N<br>Enter<br>+ Enter                  | Prodej korunou :<br>Sleva v proc. :<br>Sleva v Kč :<br>Storno :                                           | Zadejte částku včetně desetinné čárky<br>Nastavte se na položku a zadejte S + proc.slevy<br>Nastavte se na položku a stiskněte – a zadejte<br>Nastavte se na položku a zadeite S                               | sar of chrudm<br>PORS<br>software<br>www.pors-sw.o                                           |
| Inožství + ★ + EA<br>lezisoučet :                                              | N<br>Enter<br>:+ Enter                 | Prodej korunou :<br>Sleva v proc. :<br>Sleva v Kč :<br>Storno :<br>F4 - Zvážit zboží                      | Zadejte částku včetně desetinné čárky<br>Nastavte se na položku a zadejte S + proc.slevy<br>Nastavte se na položku a stiskněte – a zadejte<br>Nastavte se na položku a zadejte S<br>F7 - Vklad/výběr           | sar of CHRUDM<br>PORS<br>software<br>www.pors.sw.c<br>částku slevy                           |
| Inožství + ★ + EA<br>lezisoučet : -                                            | N<br>Enter<br>+ Enter<br>lední účtenky | Prodej korunou :<br>Sleva v proc. :<br>Sleva v Kč :<br>Storno :<br>F4 - Zvážit zboží<br>F5 - Kontrola cem | Zadejte částku včetně desetinné čárky<br>Nastavte se na položku a zadejte S + proc.slevy<br>Nastavte se na položku a zadejte S<br>Nastavte se na položku a zadejte S<br>F7 - Vklad/výběr<br>F8 - Další nabidka | sar of CHRUDM<br>PORS<br>software<br>www.pors-sw.c<br>částku slevy<br>COOP MOBI<br>M + Epter |

Po spuštění by měl blikat kurzor v modrém obdélníku. Pokud stisknete nějakou číselnou klávesu, mělo by se v něm objevit číslo. Pokud se tak neděje, klikněte do tohoto obdélníčku myší. Tím se stane okno aktivním, a můžete prodávat. Jednotlivé položky je možné zadávat sejmutím čárového kódu, nebo jeho ručním zadáním.

## Prodej položky

Sejměte čárový kód zboží.

Pokud byla položka nalezena, zobrazí se ve výpisu nasnímaných položek. V případě, že daný EAN kód/PLU nebyl nalezen, zobrazí se informace, že zboží nebylo nalezeno.

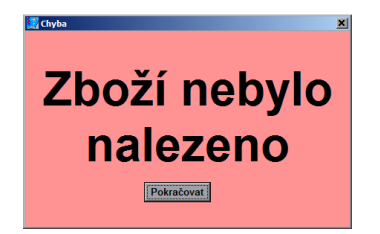

Pro pokračování stiskněte Enter.

Pokud zboží nebylo nalezeno, **zkuste EAN kód zadat ručně** jeho zapsáním a stiskem klávesy **Enter**, nebo stiskem klávesy **F3** zobrazte nabídku zboží a zkuste zboží vyhledat podle názvu. Pokud jste dané zboží nenalezli, nemůžete jej prodat, anebo je můžete prodat korunou. V takovém případě však nezapomeňte v průběhu dne informovat ústředí, že nebyl u daného zboží nalezen čárový kód. Ústředí se musí postarat o dohledání příčiny a doplnění do číselníku.

# Vyvolání nabídky zboží

Pokud se EAN kód nepodařilo ověřit, můžete zkusit zboží dohledat pomocí nabídky. Nabídku vyvoláte stiskem klávesy **F3 Nabídka**. V takovém případě se zobrazí nabídka zboží v číselníku.

|                    | kav                                                     |               |       | 1     | 1      |        |        | T     |          | 1        |      |
|--------------------|---------------------------------------------------------|---------------|-------|-------|--------|--------|--------|-------|----------|----------|------|
| Ean                | Název zboží                                             | Dod.registr   | Dph   | Ks Mo | SCE    | Zásoba | Váž.zb | Тур   | Tel.kar. | Je váz.o | Tisk |
| )74                | KAVOVE ZRNO                                             | 8110          | 10,00 | 1,000 | 11,80  | 0,000  | Ne     | Zboži | Ne       | Ne       | Ne   |
| 141                | KAVALIR SE SYREM                                        | 42141         | 10,00 | 1,000 | 153,00 | 0,000  | Ano    | Zboží | Ne       | Ne       | Ne   |
| 821410000000       | KAVALIR SE SYREM                                        | 42141         | 10,00 | 1,000 | 153,00 | 0,000  | Ano    | Zboži | Ne       | Ne       | Ne   |
| 37                 | ROLADA KAVOVA TU                                        | 8223          | 10,00 | 1,000 | 14,80  | 0,000  | Ne     | Zboží | Ne       | Ne       | Ne   |
| 06067845604        | KAVA STANDARD IN                                        | 366100        | 10,00 | 1,000 | 86,70  | 0,000  | Ne     | Zboží | Ne       | Ne       | Ne   |
| 006067860720       | KAVA EXCL.ML.250 GR                                     | 4006067860720 | 10,00 | 1,000 | 61,30  | 0,000  | Ne     | Zboží | Ne       | Ne       | Ne   |
| 006067861970       | KAVA EXCLUSIVE 7                                        | 366009        | 10,00 | 1,000 | 27,10  | 0,000  | Ne     | Zboží | Ne       | Ne       | Ne   |
| 1006067861994      | KAVA MILD ML, 75                                        | 366010        | 10,00 | 1,000 | 19,90  | 0,000  | Ne     | Zboží | Ne       | Ne       | Ne   |
| 1006067864667      | KAVA FAMILY 100G                                        | 366024        | 10,00 | 1,000 | 9,90   | 0,000  | Ne     | Zboži | Ne       | Ne       | Ne   |
| 4006067864681      | KAVA FAMILY ML,                                         | 366044        | 10,00 | 1,000 | 47,80  | 0,000  | Ne     | Zboží | Ne       | Ne       | Ne   |
| 006067867033       | KAVA STANDARD 15                                        | 366034        | 10,00 | 1,000 | 27,90  | 0,000  | Ne     | Zboží | Ne       | Ne       | Ne   |
| 4046234567076      | KAVA ESP.MILANO                                         | 366084        | 10,00 | 1,000 | 78,50  | 0,000  | Ne     | Zboží | Ne       | Ne       | Ne   |
| 4046234567137      | KAVA ESP. SICILIA                                       | 366080        | 10,00 | 1,000 | 66,80  | 0,000  | Ne     | Zboží | Ne       | Ne       | Ne   |
| 5900649005709      | NY INST KAV NAPOJ 1K                                    | 5900649005709 | 10,00 | 1,000 | 3,00   | 0,000  | Ne     | Zboží | Ne       | Ne       | Ne   |
| 5900649005716      | NY 3V1 INST,KAV,                                        | 365802        | 10,00 | 1,000 | 63,70  | 0,000  | Ne     | Zboži | Ne       | Ne       | Ne   |
| 5900649005723      | NY INST.KAV.NAPOJ 1K                                    | 5900649005723 | 10,00 | 1,000 | 3,00   | 0,000  | Ne     | Zboží | Ne       | Ne       | Ne   |
| 5900649005730      | NY 2V1 INST, KAV                                        | 365800        | 10,00 | 1,000 | 63,70  | 0,000  | Ne     | Zboži | Ne       | Ne       | Ne   |
| 5901480001745      | JA KAVA 2V1 160                                         | 366710        | 10,00 | 1,000 | 53,00  | 0,000  | Ne     | Zboží | Ne       | Ne       | Ne   |
| 622300434861       | JA KAVA 3V1 INTENSE                                     | 7622300434861 | 10,00 | 1,000 | 48,90  | 0,000  | Ne     | Zboží | Ne       | Ne       | Ne   |
| 7622300535223      | JA KAVA 3V1 152                                         | 366723        | 10,00 | 1,000 | 29,90  | 0,000  | Ne     | Zboží | Ne       | Ne       | Ne   |
| 3590160323962      | JA KAVA 3V1 18G                                         | 8590160323962 | 10,00 | 1,000 | 4,90   | 0,000  | Ne     | Zboži | Ne       | Ne       | Ne   |
| 3590160323986      | JA KAVA 3V1                                             | 8590160323986 | 10,00 | 1,000 | 47,70  | 0,000  | Ne     | Zboží | Ne       | Ne       | Ne   |
| 8593379301080      | GUMOVE RUKAVICE                                         | 641101        | 20,00 | 1,000 | 14,80  | 0,000  | Ne     | Zboži | Ne       | Ne       | Ne   |
| 8594001241729      | KAVA LEDOVA KAPU                                        | 11280         | 10,00 | 1,000 | 9,90   | 0,000  | Ne     | Zboží | Ne       | Ne       | Ne   |
| 8594001241989      | CS SMET, DO KAVY                                        | 11894         | 10,00 | 1,000 | 7,90   | 0,000  | Ne     | Zboži | Ne       | Ne       | Ne   |
| 8594001242191      | SMET,DO KAVY10%                                         | 11295         | 10,00 | 1,000 | 19,00  | 0,000  | Ne     | Zboží | Ne       | Ne       | Ne   |
| 8594001666003      | COOP KAVA ST,SM,                                        | 366599        | 10,00 | 1,000 | 9,60   | 0,000  | Ne     | Zboží | Ne       | Ne       | Ne   |
| 8594001666010      | COOP KAVA STAND,                                        | 366595        | 10,00 | 1,000 | 34,40  | 0,000  | Ne     | Zboží | Ne       | Ne       | Ne   |
| 8594001666034      | COOP KAVA STAND,                                        | 366598        | 10,00 | 1,000 | 49,90  | 0,000  | Ne     | Zboží | Ne       | Ne       | Ne   |
| 8594042941169      | CS SMET, DO KAVY                                        | 11894         | 10,00 | 1,000 | 7,90   | 0,000  | Ne     | Zboží | Ne       | Ne       | Ne   |
| 8594043500075      | LUSTENI KE KAVE                                         | 8594043500075 | 10,00 | 1,000 | 28,00  | 0,000  | Ne     | Zboži | Ne       | Ne       | Ne   |
| 8595240901627      | KAVOVA ZRNA DRAZ                                        | 07492         | 10,00 | 1,000 | 39,40  | 0,000  | Ne     | Zboží | Ne       | Ne       | Ne   |
| 8717405003629      | LED, KAVA XPRESS                                        | 282023        | 10,00 | 1,000 | 34,30  | 0,000  | Ne     | Zboži | Ne       | Ne       | Ne   |
| 8717405003643      | LED, KAVA XPRESS                                        | 282022        | 10,00 | 1,000 | 34,30  | 0,000  | Ne     | Zboží | Ne       | Ne       | Ne   |
| (adejte začátek úd | Zruš vše Označené<br>laje a pro filtrování stiskněte F9 |               | _     |       |        |        | _      |       |          |          | _    |

Po otevření nabídky se nacházíte nad údajem Název zboží. Můžete tedy zkusit zadat část názvu. Po zadání minimálně 3 písmen dojde automaticky k omezení seznamu na položky, které obsahují zadaný text. Zadáním dalšího písmena omezíte seznam ještě více. pokud položku vidíte v seznamu, můžete ji označit kurzorovými šipkami ( nahoru, dolů ) a potvrdit Enter. Po stisknutí klávesy Enter se přenese do okna Prodej EAN kód z položky, která byla zvýrazněna, a můžete pokračovat v nákupu. V případě, že jste odpovídající položku nenašli, stiskněte klávesu ESC. V tom případě dojde k zavření nabídky bez přenosu EAN kódu. Tato nabídka by se však měla používat zcela mimořádně, protože by mohlo dojít k záměně s jiným podobným zbožím, a tím pádem k rozdílům na stavu zásob! Proto některá družstva mají tuto volbu potlačenu.

# Kontrola ceny

Pokud si potřebujete pouze ověřit, jestli je možné položku prodávat, či má správně stanovenou cenu, stiskněte klávesu **F5 - Cena**. Zobrazí se okno, kde můžete sejmout (nebo ručně zadat) EAN kód. Pokud položka bude nalezena, zobrazí se její název, cena a poslední známý stav (většinou odpovídá stavu ke konci

| Í | 🛃 Kontrola ceny 🧾             |
|---|-------------------------------|
|   | Zadejte kód zboží             |
|   | Kód zboží                     |
|   | 8595606200753                 |
|   | A10 BOH.FARMAR.CHIPS BARBECUE |
|   | 25,00                         |
|   | Zásoba :                      |
|   | 14,000                        |
|   | Zpět ESC                      |

předešlého dne).

Výhodou tohoto okna je to, že se nic

nepřenáší do prodejky. Pokud si přejete zkontrolovat více položek najednou, můžete rovnou snímat další zboží (nemusíte tedy okno zavírat a znova otevírat, pouze musíte smazat nasnímaný kód).

# Prodej více položek

Více položek můžete prodat buď postupným sejmutím jednotlivých položek, nebo zadáním počtu, stiskem klávesy \* a **sejmutím kódu**.

Např. 4<sup>\*</sup> a sejmou kód zadáte prodej 4 položek sejmutého kódu.

#### Prodej korunou

Zadejte prodejní cenu v Kč. Součástí ceny musí být desetinná čárka i v tom případě, že je cena na celé koruny a stiskněte Enter.

Např. 14,2 a stisknout Enter - znamená, že si přejete prodat zboží za cenu 14,20Kč nebo 14, a Enter znamená, že prodáváte zboží za 14,00 Kč (nemusíte pracně vypisovat nuly, stačí zadat čárku).

Po potvrzení se zobrazí dotaz na zadání DPH.

| 🛃 Výběr sazby DPH 📃 💌 |  |  |  |  |
|-----------------------|--|--|--|--|
| Zvolte sazbu DPH      |  |  |  |  |
| DPH 15%               |  |  |  |  |
| DPH 21%               |  |  |  |  |
| DPH 0%                |  |  |  |  |
|                       |  |  |  |  |
| 🧭 Storno 📝 Použít     |  |  |  |  |

Šipkami zvolte odpovídající DPH a stiskněte Enter.

Pokud si přejete prodat více kusů korunou, zadejte množství, klávesu \* a prodejní cenu

Např. 5 \* 14,2 a stisknout Enter - znamená, že si přejete prodat 5 kusů za 14,20Kč

## Prodej dílů (např. baterky)

V některých případech potřebujete prodat jen díl z celkového množství. Např. 2 baterky z balení, nebo krabičku sirek z rodinného balení atd. V takovém případě postupujte jako při prodeji více položek. Pouze místo násobku uveďte jeho podíl. Tedy pro 2 baterky uveďte 0,5, pro čtvrtku 0,25 atd.

Např. 0,75 \* a sejmout kód zadáte, že chcete prodat <sup>3</sup>/<sub>4</sub> sejmutého kódu. Tedy v případě, že se jedná o baterky balené po 4 kusech, prodáte 3 kusy baterek. Pro prodání jedněch kapesníčků z balení po 10ks použijete 0,1 \* a sejmete kód z celého balení.

V případě, že zboží, které se může rozbalovat, určuje ústředí a prodejna přebírá ceny z ústředí, je již při sejmutí kódu rovnou určeno, za jakou cenu se má prodávat. V takovém případě zlomky nezadáváte.

Nezapomeňte, že v případě, kdy je dáváno některé množství zdarma (např. pro kapesníčky by bylo balení po 12 a ne 10 kusech), stále používáte pro prodej zlomku 0,1. Jelikož dva kusy jsou zdarma navíc a tudíž jsou k dobru prodejny. Druhou možností je prodej takového sortimentu zakázat a povolit rozbalení jen balení po 10 ks. Zjednoduší se tím práce na pokladně.

# Oprava množství, refundace

Pokud jste omylem zadali chybné množství, můžete je opravit tak, že nasnímáte chybějící (v případě, že jste zadali nižší množství), nebo zadáte záporné množství

Např. Omylem jste zadali 6 kusů, a prodat se má jen 4 kusy

## Zadejte -2 \* a sejměte kód

Při tomto způsobu opravy však bude tato operace zaznamenána i pro zákazníka na jeho prodejce.

Při refundaci po uzavření nákupu, vytiskne se cenovka s minusovou hodnotou, lze vrátit peníze.

Druhou možností je stornovat položku a znova ji sejmou. V takovém případě bude informace o stornu zaznamenána v žurnálu, ale na prodejce toto zboží nebude vytištěno. Také záporné položky se evidují a jsou k dispozici na zázemí. Pracovníci, kteří nemají oprávnění vracet zboží, mohou přijímat pouze vrácené obaly.

#### Stornování zboží

Pokud máte oprávnění, můžete položku vystornovat.

Pomocí šipek nahoru dolů se nastavte na položku, kterou si přejete vystornovat (pokud si přejete vystornovat poslední sejmutou položku, nemusíte se nikam nastavovat. Je označená automaticky)

Stiskněte klávesu S (Storno) a klávesu Enter.

Položka bude označena, jako stornována a podbarvena červeně.

Pokud jste omylem vystornovali špatnou položku, můžete zrušit stornování nastavením na stornovanou položku, a opětovným stisknutím klávesy **S** (**Storno**) a **Enter**.

#### Vymazání rozpracovaného nákupu

Pokud dojde k situaci, že není možné rozpracovaný nákup dokončit (zákazník si zapomněl peníze, nebo stornovat nákup po položkách by bylo komplikované, je výhodnější jej celý zrušit a začít znova).

Na okně **Prodej** stiskněte klávesu **F8 - Další akce** a zvolte z nabídky **Vymazání celého nákupu**. Po potvrzení dojde k jeho odstranění. Nákup však zůstane uložen v evidenci pro případné pozdější rozbory.

#### Prodej na 100% slevu

Pokud potřebujete použít 100%, postupujte takto.

Sejměte EAN kód/y - položka se označí, jako prodej za běžnou cenu

Zmáčkněte tlačítko **F8 další nabídka** a zde zvolte možnost **odepsat 100%slevou**, poté ukončíte nákup obvyklým způsobem **+Enter** 

Vyjede Vám účtenka s nulovou hodnotou, kopii účtenky lze vytisknout přes tlačítko F2opakuj tisk poslední účtenky

## Vrácené obaly

Prodej: 5 \* 3, a výběr 0% sazba DPH znamená prodej 5kusů za 3,00

Vrácení: -5 \* 3, a výběr 0% sazba DPH znamená příjem 5 kusů za 3,00 od zákazníka

# Provedení úhrady nákupu

V okamžiku, kdy si přejete nákup dokončit a provést úhradu, stiskněte tlačítko **Platba** ( nebo + ) a **Enter** . Tím se zobrazí okno **Mezisoučtu**, kde můžete zvolit způsob úhrady a dokončit nákup.

| Podmínky pro sestavu                                                                                                    |                                                                                         |  |  |  |
|----------------------------------------------------------------------------------------------------|-----------------------------------------------------------------------------------------|--|--|--|
| Mezisoučet                                                                                                    | Zákazník : 0 - Běžný prodej<br>Obrat : 0.00                                             |  |  |  |
| Celkem : 123,00                                                                                                    | Coop Mobil Sieva : 0,00                                                                 |  |  |  |
| Sleva : 0,00                                                                                                    | Seznam stravenek :                                                                      |  |  |  |
| Cena celkem : 123,00                                                                                                    | Množství Cena/MJ Cena EAN                                                               |  |  |  |
| R.ze zaokr. : 0,00                                                                                                    |                                                                                         |  |  |  |
| K úhradě : 123,00<br>Stravenky :<br>Způsob úhrady : V hotovosti<br>Stravenkou : 0,00 Poukázkou : 0,0<br>Nák,knížkou : 0.00 Fakturou : 0.0 |                                                                                         |  |  |  |
| Čerp.slevy : 0,00<br>Uhrazeno v terminálu : 0,00<br>Zaplaceno :                                                                           | Enter - Ukončit nákup<br>ESC - Pokračuj v nákupu<br>S - Stornování nákupu<br>COOP MOBIL |  |  |  |
| Doplatit : 123,00                                                                                                    | M + Enter C - Cerp.zák.slevy<br>P - Poukázka v Kč (P25,P100)<br>N - Nákupní knížka      |  |  |  |
| Zadeje omezující podmínky                                                                                                    | F7 - Vklad/výběr kartou<br>F9 - Změna užívatele                                         |  |  |  |

Pokud bude probíhat úhrada v hotovosti, a nejsou žádné stravenky, ani dárkové karty, stiskněte opakovaně **Enter** (každé stisknutí přeskočí do následujícího údaje a pak na tlačítko **Použít**). Na konci dojde k otevření šuplíku a zobrazení celkové částky k úhradě. Pokud zákazník platí v hotovosti, můžete opakovaným stiskem kláves + a **Enter** vyvolat okno úhrady okamžitě.

## Vložení počátečního vkladu

Vložit počáteční stav na pokladnu provedete v menu okně Prodej stiskem klávesy F7. Po jejím stisknutí se zobrazí okno pro zadání vkladů a výběrů

| 🔛 Podmínky pro sestavu        |                       | ×                |
|-------------------------------|-----------------------|------------------|
| Zadejte částku vkla           | adu limitu/odvodu     | <u>hotovosti</u> |
|                               |                       |                  |
| Typ: Poč.vkla                 | ad 🔹                  |                  |
| Částka :                      | 3 000,00              |                  |
| Dat.vkladu/výběru :           | 07.01.2014            |                  |
| <u>?</u> <u>R</u> ada XIrušit | Storno <u>P</u> oužít |                  |
| Vyvolání akce                 |                       |                  |

V údaji **Typ** zvolte **Poč.vklad** a stiskněte **Enter**. Do údaje **Částka** zadejte odpovídající hodnotu vkladu do pokladny. Pokračujte **Enter**. Nakonec se vytiskne lístek o vkladu na pokladnu. Tu si schovejte pro kontrolu při denní závěrce. V rámci dne můžete provést libovolný počet vkladů a výběrů. Postupně se sčítají. Pokud máte povoleno zakládání vkladů i na další dny, můžete ještě změnit údaj **Dat.vkladu**.

# **Odvod hotovosti**

| 🔛 Podmínky pro sestavu                        |            |  |  |  |  |  |
|-----------------------------------------------|------------|--|--|--|--|--|
| Zadejte částku vkladu limitu/odvodu hotovosti |            |  |  |  |  |  |
|                                               |            |  |  |  |  |  |
| Typ: Odvod                                    | hot. 🔹     |  |  |  |  |  |
| Částka :                                      | 15 658,00  |  |  |  |  |  |
| Dat.vkladu/výběru :                           | 07.01.2014 |  |  |  |  |  |
| Rada Zrušit                                   |            |  |  |  |  |  |
| vyvolam akce                                  |            |  |  |  |  |  |

Pro odvod hotovosti z pokladny se používá stejný postup, jako pro vklad na pokladnu. Pouze v údaji **Typ** zvolte **Odvod hot**. Ostatní je stejné, jako předešlé.

## Vklad a výběr

Pokud si přejete provést vklad, nebo výběr pomocí čipové karty, můžete to provést jak na okně **Prodej** (v takovém případě však nesmí být rozpracovaný nákup). Toho se využije tehdy, když si zákazník potřebuje pouze vložit, nebo vybrat z karty, ale nepřeje si nic kupovat.

V případě, že zákazník nakupuje, můžete vklad a výběr provést až na okně **Mezisoučet** těsně před tím, než provedete úhradu. V obou případech se postupuje stejně.

Stiskněte klávesu F7 Vklad/Výběr. Zobrazí se okno pro zvolení typu operace.

| Rodmínky pro sestavu                              |  |  |
|---------------------------------------------------|--|--|
| Zadejte částku vkladu/výběru z pokladny           |  |  |
|                                                   |  |  |
| Typ: Vkl.na kartu -                               |  |  |
| ,                                                 |  |  |
| Castka :                                          |  |  |
| Rada         Zrušit         Storno         Použít |  |  |
| Jzadejte omezující podmínky                       |  |  |

V poli **Typ** zvolte odpovídající operaci ( nabídka se mění podle toho, v kterém okně se nacházíte, a které operace jsou povoleny. Následně **zadejte částku** a potvrďte **Enter**. Pak postupujte podle pokynů terminálu, případně podle pokynů na obrazovce.

V případě terminálu **Slezan** doporučujeme okno z dotazem na zadání PIN potvrzovat až po tom, co se zákazník přihlásí k terminálu. Předejdete tím zbytečným problémům s vypršením časového limitu pro zadání atd.

Výběr se provádí podobným způsobem.

Vklad a výběr zákazníka na kartu je možný pouze u terminálů Slezan. Pokud takový terminál nemáte, lze pro výběr použít službu CashBack v rámci prováděného nákupu.

# Zobrazení stavů na pokladně

V průběhu dne si můžete kdykoliv zkontrolovat aktuální stav na pokladně. Toho využijete např., když si pokladní nebude jistá, jestli přijala správně stravenky, vrátila správnou částku atd. Nebo při předávání pokladny druhé pokladní, a nebo před provedením konečné denní závěrky.

Pro zobrazení stavů na pokladně stiskněte klávesu F8 – Další nabídka. Zobrazí se okno pro zvolení dalších akcí na pokladně.

| 🔛 Dalši funkce               | ×  |  |
|------------------------------|----|--|
| Zvolte akci                  |    |  |
| Načtení posledního nákupu    |    |  |
| Informace o tržbě            |    |  |
| Tisk závěrky                 |    |  |
| Tisk výčetky platidel        |    |  |
| Vymazání celého nákupu       |    |  |
| Kalkulačka ( zavřít Alt+F4 ) | Ш. |  |
| Nedokončené nákupy           |    |  |
| Vrátit částku na kartu       | ÷  |  |
| Storno V Použít              |    |  |

Nyní se kurzorovými šipkami nastavte na údaj Informace o tržbě a stiskněte **Enter**. Zobrazí se okno s rozpisem hodnot evidovaných pokladnou.

| 🛃 Výběr z nabídky                |                                 | <b>—</b> ——————————————————————————————————— |  |  |  |  |
|----------------------------------|---------------------------------|----------------------------------------------|--|--|--|--|
|                                  | Tisk hotovost                   | i                                            |  |  |  |  |
|                                  |                                 |                                              |  |  |  |  |
| JEDNOTA                          |                                 |                                              |  |  |  |  |
| spotřební družstvo               |                                 |                                              |  |  |  |  |
| INFORMACE O TRZBE POKL           | INFORMACE O TRZBE POKLADNY c.01 |                                              |  |  |  |  |
| Datum :07.01.2014                | Cas : 07:36:06                  |                                              |  |  |  |  |
| Prodejna : 561                   | Pokladna : 01                   |                                              |  |  |  |  |
| Obrat celkem bez slev :          | 700.00                          |                                              |  |  |  |  |
| Platby celkem :                  | 700,00                          |                                              |  |  |  |  |
| Typy platby :                    |                                 |                                              |  |  |  |  |
| - v hotovosti :<br>- stravenky : | 295,00                          |                                              |  |  |  |  |
| - platebni karty :               | 325,00                          |                                              |  |  |  |  |
| Slevy celkem :                   | 0,00                            |                                              |  |  |  |  |
| - prodane obaly :                | 15,00                           |                                              |  |  |  |  |
| Opravy:                          | 0,00                            |                                              |  |  |  |  |
| - Storno dokladu :               | 0,00                            |                                              |  |  |  |  |
| - Storno polozek :               | 0,00                            |                                              |  |  |  |  |
| Obrat v hotovosti :              | 295,00                          |                                              |  |  |  |  |
| CashBack :                       | 1000,00                         |                                              |  |  |  |  |
| Zustatek :                       | -705,00                         |                                              |  |  |  |  |
| Penezni hotovost :               | -705,00                         |                                              |  |  |  |  |
| Posledni doklad :                | 10877                           |                                              |  |  |  |  |
| Pocet zakazniku :                | 3                               |                                              |  |  |  |  |
| prumerny nakup :                 | 233,33                          |                                              |  |  |  |  |
|                                  |                                 |                                              |  |  |  |  |
|                                  |                                 |                                              |  |  |  |  |
|                                  |                                 |                                              |  |  |  |  |
| 🧭 Storno                         |                                 | 🕥 Použít                                     |  |  |  |  |
|                                  |                                 |                                              |  |  |  |  |

Zobrazují se pouze nenulové údaje, takže vlastní obsah může být každý den trošičku odlišný. Pokud si jej přejete pro snazší kontrolu vytisknout, stiskněte ještě jednou klávesu **Enter**. Pokud jste se chtěli pouze podívat na konkrétní údaj, stiskněte klávesu **ESC** a dojde k zavření okna bez tisku.

# Výčetka platidel

Pro snazší kontrolu hotovosti na pokladně je možné použít výčetku platidel, která sečte jednotlivé částky po nominálech a zobrazí celkový součet. Ten je pak možné odkontrolovat na hotovost v pokladně.

Stiskněte klávesu F8 – Další nabídka a v zobrazeném okně zvolte volbu Tisk výčetky platidel.

| 🔛 Dalši funkce               | ×        |
|------------------------------|----------|
| Zvolte akci                  |          |
| Načtení posledního nákupu    | <u>^</u> |
| Informace o tržbě            |          |
| Tisk závěrky                 |          |
| Tisk výčetky platidel        | E        |
| Vymazání celého nákupu       |          |
| Kalkulačka ( zavřít Alt+F4 ) |          |
| Nedokončené nákupy           |          |
| Vrátit částku na kartu       | -        |
| Storno V Použít              |          |

Následně se zobrazí okno, kde lze zadat počty jednotlivých platidel. Mezi jednotlivými údaji se pohybujete stiskem klávesy **Enter**. Zadejte počet kusů od daného platidla a stiskněte **Enter**. Pokud nemáte žádné platidlo od dané hodnoty, tak ponechte údaj prázdný a stiskněte **Enter**. Pokud uděláte v některém údaji chybu, stiskněte opakovaně klávesu **TAB**, až se opět dostanete do údaje, který je špatně. Pak hodnotu opravte a pokračujte dál klávesou **Enter** až na konec seznamu.

| 🖉 Zadejte počty platidel 🛛 📄                                                |            |                        |  |  |  |
|-----------------------------------------------------------------------------|------------|------------------------|--|--|--|
| Zadejte                                                                     |            |                        |  |  |  |
| Prod:                                                                       | 561 Pokl.: | 1 <b>Pokladní :</b> 99 |  |  |  |
| Datum: 07.01.2014                                                           |            | Cas: 08:31:51          |  |  |  |
| Hodnota                                                                     | Počet      | Částka                 |  |  |  |
| 5000,-Kč:                                                                   |            |                        |  |  |  |
| 2000,-Kč:                                                                   | 1          | 2000                   |  |  |  |
| 1000,-Kč:                                                                   | 3          | 3000                   |  |  |  |
| 500,-Kč:                                                                    |            |                        |  |  |  |
| 200,-Kč:                                                                    | 14         | 2800                   |  |  |  |
| 100,-Kč:                                                                    | 67         | 6700                   |  |  |  |
| 50,-Kč:                                                                     | 4          | 200                    |  |  |  |
| 20,-Kč:                                                                     |            |                        |  |  |  |
| 10,-Kč:                                                                     | 15         | 150                    |  |  |  |
| 5,-Kč:                                                                      | 42         | 210                    |  |  |  |
| 2,-Kč:                                                                      | 68         | 136                    |  |  |  |
| 1,-Kč:                                                                      | 15         |                        |  |  |  |
| Celkem: 15 196,00                                                           |            |                        |  |  |  |
| <u>R</u> ada <u>X</u> <u>Z</u> rušit <u>S</u> torno <u>Y</u> <u>P</u> oužít |            |                        |  |  |  |
| Zadejte omezující pod                                                       | lmínky     |                        |  |  |  |

Po stisku klávesy Enter dojde k vytištění výčetky platidel.

# Denní závěrka

Pokud jste si provedli kontrolu údajů podle předchozího bodu a provedli všechny další úkony, které běžně provádíte ( např. odvod hotovosti z pokladny atd. ), můžete již provést denní závěrku pokladny.

Stiskněte klávesu F8 – Další nabídka a ze zobrazené nabídky zvolte volbu **Tisk závěrky**. Zobrazí se okno pro zvolení typu závěrky.

| 🚺 Tisky závěrek 💽        |
|--------------------------|
| Zvolte typ závěrky       |
| Závěrka pokladních       |
| Denní závěrka pokladny   |
| Měsíční závěrka pokladny |
| Storno 📝 Použít          |

Zvolte volbu **Denní závěrka** pokladny a stiskněte **Enter**. Nyní probíhá kontrola na jednotlivé závěrky pokladních. Zobrazí se upozornění, že některý pokladní nemá provedenu závěrku (v rámci denní závěrky probíhají i závěrky všech pokladních, kteří s pokladnou pracovali od poslední provedené závěrky).

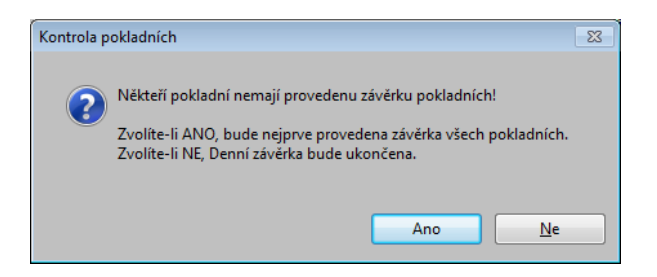

Zvolte volbu **Ano** a stiskněte **Enter**. Nyní dojde k výpočtu denní závěrky a uzavření všech prodejek. Následně vyjede z pokladny formulář denní závěrky a zobrazí se informace, že závěrka byla dokončena.

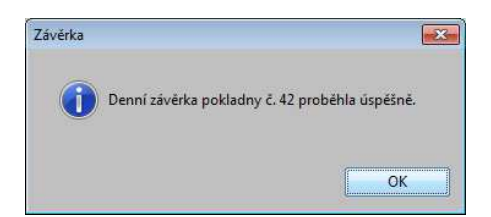

Po potvrzení klávesou Enter se zobrazí dotaz, jestli si přejete také provést závěrku terminálu.

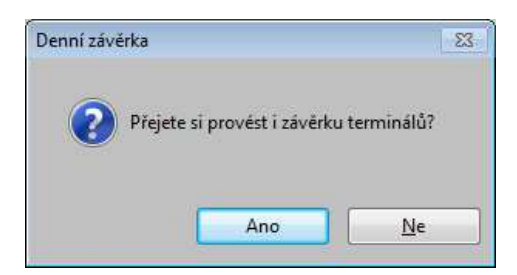

Pokud zvolíte Ano, provede se rovnou i závěrka terminálu a dojde k odhlášení od terminálu.

Pokud má prodejna nastaveno, že se má zároveň i založit vklad na následující den, zobrazí se okno pro vklad do pokladny s částkou, která odpovídala aktuálnímu zůstatku v pokladně po závěrce.

Tím jsou na pokladně dokončeny všechny akce nutné na konci dne. Ostatní činnost se již provádí v zázemí.

## Měsíční závěrka

Měsíční závěrka probíhá stejným způsobem, jako denní. Nejprve proveďte běžnou denní závěrku. Po úspěšném zpracování denní závěrky stiskněte klávesu **F8** – Další nabídka a v zobrazené nabídce zvolte volbu Tisk závěrky. V dalším okně zvolte volbu **Měsíční závěrka pokladny**.

| 🛃 Tisky závěrek 🛛 💌      |
|--------------------------|
| Zvolte typ závěrky       |
| Závěrka pokladních       |
| Denní závěrka pokladny   |
| Měsíční závěrka pokladny |
|                          |
| Storno V Použít          |

Nyní proběhne měsíční závěrka. Po úspěšném dokončení se vytiskne měsíční závěrka pokladny.

Měsíční závěrku můžete kdykoliv vyvolat znova ještě následujících 10 dní po konci měsíce. Toho využijete např. tehdy, když měsíc končí v neděli, kdy má prodejna zavřeno. Takže je možné ji udělat až v pondělí, nebo v případě, kdy nejsou shodné kontrolní součty.

Měsíční závěrku je možné si také vyvolat dopředu před koncem měsíce. Což se využívá např. pro zkontrolování stravenek atd. postup je identický. Každé vyvolání závěrky znova přepíše všechny předchozí hodnoty nově spočítanými údaji.

#### Kontrola denní závěrky

Po provedení denní závěrky je vhodné provést několik kontrol. Tím si ověříte, že jste v průběhu dne neudělali žádné závažné kontroly a tím pádem budete mít i jistotu, že měsíční závěrka bude v pořádku. Proto je vhodné každý den provést alespoň základní kontrolu a do konce měsíce provést případné opravy. Na následujícím obrázku je ukázka závěrky a naznačeny kontroly, které by se měly provádět. Některé sloupky mohou mít v závislosti podle požadavků družstev nepatrně odlišný název, ale význam by měl být zachován.

Údaj Obrat celkem bez slev ze sekce 3 se musí rovnat údaji Obrat celkem bez slev v sekci 1.

Údaj Celkem (zakl+DPH) ze sekce 3 se musí rovnat údaji Obrat celkem zaok v sekci 1.

Pokud jsou tyto obě kontroly v pořádku ( naznačeny šipkou ), znamená to, že jsou zaevidovány ke všem záhlavím odpovídající položky a jejich částky jsou v pořádku. Pokud jsou rozdílné, nemá některá z položek odpovídající záhlaví a je nutné chybu dohledat.

| Cislo uzaverky :                                                                                                    | 43                                                                     |
|----------------------------------------------------------------------------------------------------|------------------------------------------------------------------------|
| Obrat celkem bez slev :<br>- zaokrouhleni DPH:<br>Obrat celkem zaok :<br>+ nevr.na strav. :<br>Platby celkem :                                                                                    | 115.30<br>-0.30<br>115.00<br>5.00<br>120.00                            |
| Typy platby :<br>- v hotovosti :<br>- stravenky :                                                                                                    | 80.00<br>40.00                                                         |
| Slevy celkem :<br>- prodane obaly :<br>- vracene obaly :                                                                                                    | 0.00<br>15.00<br>0.00                                                  |
| - Storno dokladu :<br>- Storno polozek :                                                                                                    | 0.00<br>0.00                                                           |
| Obrat celk v saz.0% :<br>- Zbozi 0% a obaly :<br>Obrat v sazbe 15% :<br>Obrat v sazbe 21% :<br>Obrat celkem zaok :<br>- Zaokr. v sazbe 15% :<br>- Zaokr. v sazbe 21% :<br>Obrat celkem bez slev : | <b>2</b> 15.00<br>15.00<br>50.80<br>49.20<br>115.00<br>-0.30<br>115.30 |
| Zakl.v sazbe 15% :<br>Zakl.v sazbe 21% :<br>DPH v sazbe 15% :<br>DPH v sazbe 21% :                                                                                                    | <b>3</b> 44.18<br>40.66<br>6.62<br>8.54                                |
| Celkem (zakl+DPH) :                                                                                                    | 90.00                                                                  |
|                                                                                                    | 10000                                                                  |
| Posledni doklad :<br>Pocet zakazniku :<br>Prumerny nakup :                                                                                                    | 40,00                                                                  |

Druhou kontrolou je kontrola v rámci **sekce 1**. Zde sečtěte první a druhý řádek ( tedy **Obrat celkem bez slev** a **zaokrouhlení DPH**). Tento výsledek se musí rovnat řádku 3 ( **Obrat celkem zaok**). Tato kontrola říká že odpovídá částka za prodané položky v kusech na částku za položky prodané v korunách. Jinými slovy, byla vyúčtována správná částka za prodané zboží. V ideálním případě se musí **rovnat řádek 3 na** řádek 4 ( pokud jsou jen 4 řádky ). Tedy **Obrat celkem zaok** se musí rovnat údaji **Platby celkem**. Pokud však pokladní nedodrží nařízení, a přijme více stravenek, než kolik činí hodnota nákupu, je tento rozdíl zaevidován a zobrazí se v řádku 4 jako údaj **Nevr.na strav**. V takovém případě se **součet řádku 3 a 4 musí rovnat řádku 5**. Tedy

#### Platby Celkem = Obrat celkem zaok + nevr.na strav

Tato kontrola ověří, že hotovost a přijaté stravenky odpovídají prodanému zboží.

Dalšími dodatečnými kontrolami jsou kontrola obratů a kontrola zaokrouhlení v sekci 2. Pozor údaj zaokr.v sazbě se odečítá. Takže pokud obsahuje záporné znaménko, musí se přičíst.

Poslední kontrolou je kontrola v rámci **sekce 3**, kde součtem všech údajů a přičtením údaje **Obrat celk** v **saz.0%** ( ze sekce 2 ) se musíte dostat na údaj **Celkem ( Zakl+DPH)**. Tím pádem si ověříte i správný rozpis v rámci DPH.

Výhodou těchto kontrol je to, že v každé sekci se počítá z jiných dat a jiným způsobem. Takže je to křížová kontrola na jednotlivé způsoby výpočtů.

# Opakovaný tisk cenovky

Pokud nastane situace, že si zákazník přeje vytisknout cenovku ještě jednou, nebo druhou kopii, můžete to po dokončení nákupu provést klávesou **F2 - Tisk účtenky**.

Po zvolení se zobrazí okno s dotazem na číslo účtenky.

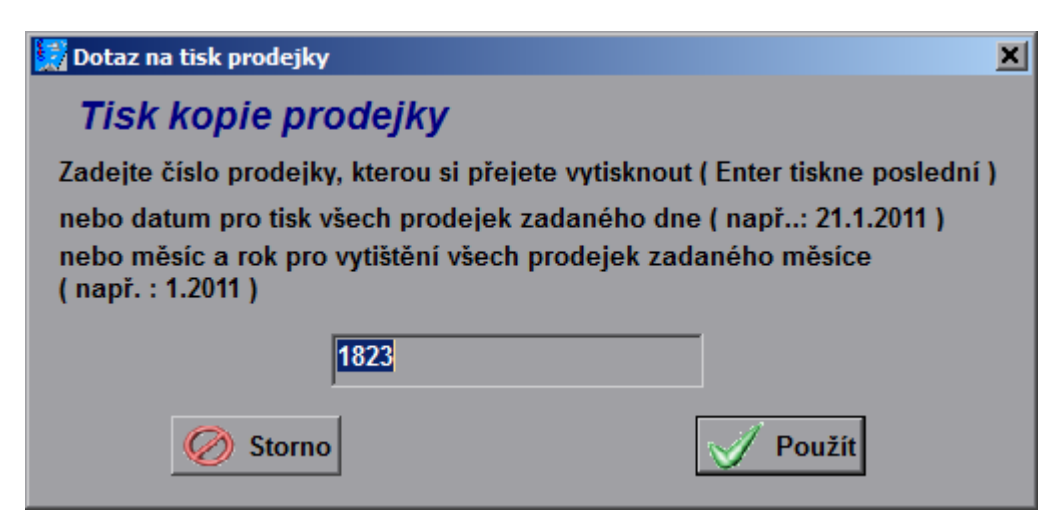

Standardně je **nastaveno číslo poslední účtenky**, ale můžete si nastavit libovolné číslo ( podmínkou je, aby byla prodána na odpovídající pokladně ). Pokud nevíte na které pokladně byla vytištěna, je toto možné provést ze zázemí.

Po zadání čísla účtenky a potvrzení Enter dojde k jejímu vytištění.

## Načtení poslední prodejky po pádu aplikace

V případě, že dojde k neočekávanému pádu aplikace ( ať již chybou programu, externího zařízení, či prostým výpadkem proudu ), je možné načíst poslední doklad a u něj provést opravu.

Systém je nastaven tak, že prodejka se bere, jako nedokončená až do poslední operace, která se na ni provádí. Teprve tehdy se ji nastaví příznak dokončení. Pokud tedy dojde k výpadku můžete prodejku načíst stejným způsobem, jako načtení posledního nákupu. Tedy po spuštění programu na okně **Prodej** klávesu **F8** - **Další Akce** a zvolte volbu **Načtení posledního nákupu**. V takovém případě by Vás program neměl pustit do okna Mezisoučet, ale měl by načíst položky, které jste již měli nasnímané a můžete pokračovat v nákupu obvyklým způsobem.

Pokud je výpadek dlouhodobější, zákazník pravděpodobně na dokončení nákupu nebude čekat. V takovém případě je u příznaku nastaveno Dokončeno na Ne, a tudíž se tento doklad do závěrek ani do prodejů nezapočítává. Takové doklady jsou pak v zázemí v menu **Zázemí\Pohyby** zvýrazněny červeným podbarvením a je možné je tam například přímo vystornovat.

Pokud se po zapnutí vrátíte do rozpracovaného nákupu, a zákazník již odešel, vystornujte celý nákup. Popis byl uveden výše.

## Změna způsobu úhrady posledního nákupu

Pokud potřebujete změnit způsob úhrady již dokončeného nákupu, nebo jej stornovat, stiskněte na okně **Prodej** klávesu **F8 - Další Akce** a zvolte volbu **Načtení posledního nákupu**. Po načtení se automaticky přepnete do okna **Mezisoučet** a v případě, že proběhla úhrada kartou budete dotázáni, jestli se má provést **stornování způsobu úhrady**. Zvolíte-li **Ano**, dojde ke zrušení úhrady, a budete moci provést platbu v hotovosti. Toho se využije především, pokud máte pochybnosti o držiteli karty atd.

# Další operace na pokladně

## <u>Úhrada nákupu stravenkami</u>

Po zobrazení okna mezisoučet jste nastaveni v údaji **Stravenky**. Napište celkovou částku za stravenky a stiskněte **Enter**. Po potvrzení se v seznamu stravenek objeví záznam o počtu **1** kus a **celková cena**, jakou jste zadali a název **Součet stravenek**. Pokud si je přejete rozlišit podle ceny, můžete je zadávat postupně.

Tedy např. **5\*80** a **Enter**, následně **2\*50** a **Enter**, odečte **5** stravenek po **80Kč** a **2** po **50Kč**. Postupně se Vám bude snižovat částka **K úhradě** a měnit údaj **Vrátit (Doplatit)**.

Pokud překročíte částku za stravenky o povolený limit na vrácení, zobrazí se chybové hlášení :

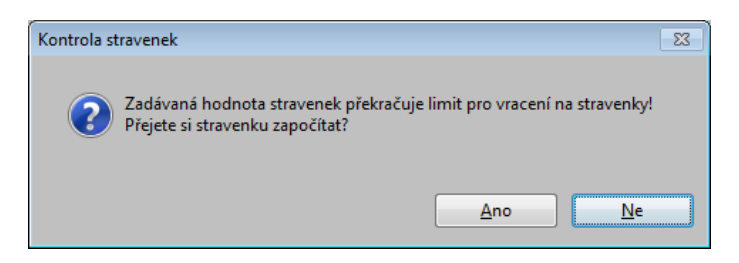

Pokud zvolíte Ne, nebude částka za stravenky započítána a můžete zadat správnou částku. Pokud zvolíte, že si přejete stravenku započítat, tak se nákup dokončí, zákazníkovi, ale nebudete žádnou částku vracet. Tento zaevidovaný rozdíl se pak zobrazí v denní a měsíční závěrce. **Doporučujeme tedy částky při platbou stravenkami nepřekračovat**.

Pokud jste omylem zadali špatnou cenu stravenek, můžete stiskem klávesy **DEL** smazat poslední pořízenou stravenku a pak zadat správné množství.

#### Úhrada nákupu platební kartou

Po zobrazení okna a odečtení stravenek stiskněte **Enter**, až se zvýrazní sloupek **Způsob úhrady**. Tam zvolte šipkami volbu **Kartou** a proentrujte se až na konec okna Mezisoučet. V případě, že jsou připojeny alespoň dva terminály, kterými je možné provádět úhrady, zobrazí se dotaz na zvolení terminálu. Následně se zobrazí okno pro potvrzení částky nákupu a v případě, že nákup překročí stanovenou částku (obvykle 300,-Kč) zpřístupní se i údaj CashBack.

| 🔛 Zadání hodnot terminálu | <b>—</b>       |
|---------------------------|----------------|
| Zkontrolujte              | hodnoty        |
| Částka úhra               | dy kartou      |
| <mark>32,20</mark>        |                |
| Částka pro výl            | oěr CashBack : |
| 0                         |                |
| 🧭 Storno                  | Použít         |

V případě, že si zákazník přeje vybrat částku na **CashBack**, stiskněte klávesu **Enter**. Tím se přepnete do údaje pro zadání částky CashBack a zadáte částku pro výběr. Pokud tento údaj není přístupný, nemá zákazník na CashBack nárok (např. příliš nízký nákup). Poté změny potvrďte.

Po zavření tohoto okna dojde automaticky k propojení s platebním terminálem (v případě, že je propojen) a postupujte podle pokynů terminálu. Kartu zákazníkovi však nevracejte ihned po dokončení platby na terminálu, ale až v okamžiku, kdy se otevře šuplík a program se přepne do nového nákupu. Bezprostředně po dokončení platby kartou totiž ještě může dojít k stornování platby ze strany banky, a v takovém případě byste již nemuseli zákazníka dohledat.

Po provedení úhrady se vrátíte na okno prodeje a můžete pokračovat v dalším prodeji.

Z důvodu doporučení dodavatelů GPE jsou u tohoto terminálu nastaveny delší časové úseky, po kterých se program zablokuje ( podle situace to je asi 10-15 sekund). Proto vyčkejte na dokončení operace.

## Kombinovaná platba a vklad, výběr a úhrada kartou

Na okně Mezisoučet je možné všechny tyto kombinace provádět. Samozřejmě, jako poslední se provádí platba kartou. Jinak ostatní pořadí je libovolné.

# <u>Telefonní karty</u>

#### Dobíjení telefonní karty

Zadejte PLU **999** a postupujte podle pokynů na terminálu. V případě, že dojde k ověření tel.karty operátorem, připíše se mezi položky záznam Tel.Karta. Vlastní dobití tel karty proběhne až po provedení úhrady na okně **Mezisoučet**. ( obdobným způsobem se dobíjejí i karty **COOP Mobil** )

**Telefonní karty je možné dobíjet pouze v okně Prodej**. Na okně **Mezisoučet** kód **999** znamená stravenky v celkové hodnotě 999Kč.

#### Zrušení dobití tel.karty po chybě

V případě, že je nekvalitní připojení k internetu, či z důvodu výpadku služeb od poskytovatele, může dojít k situaci, kdy na pokladně již byl nákup ukončen, ale následně se na terminálu vytiskla informace o stornování dobití tel.karty. Takže k tržbě pokladny se již částka za dobití přičetla, ale zákazníkovi nikoliv. Potřebujete tedy ponížit hotovost o dobíjenou částku, zrušit informaci o dobíjené kartě a vrátit zákazníkovi odpovídající částku.

Pokud k takovéto situaci dojde nyní, doporučujeme následující postup:

- **Zobrazit si transakce terminálu** ( nebo provést závěrku terminálu ), aby jste si ověřili, že karta opravdu nebyla dobita. Případně zavolat na infolinku GPE a ověřit si stav dobití.

- Vytisknout si pomocí klávesy F2 poslední účtenku.
- Zadat nový nákup a do něj přidat jedinou položku a to zadáním : -1\*999

| <b>Celkem :</b><br>-1*999  |           |     |
|----------------------------|-----------|-----|
| ev zboží                   | Mnozstvi  | Cen |
| 🔀 Zadání hodnot            |           | ×   |
| Zadejte vracenou<br>dobití | částku za | 2   |
| 250                        | Použít    |     |

To znamená, že prodáváte -1 telefonní kartu (takže ji vlastně přijímáte zpět na prodejnu)

- Následně se zobrazí okno, aby jste zadali vrácenou částku za dobití. Zadejte tedy částku, jakou jste původně dobíjeli a stiskněte **Enter**. V seznamu se zobrazí položka Tel.karta s dobíjenou částkou a záporným množstvím.

|   | <mark>I∛ Prodej</mark><br>0 - Běžný prodej<br>Obrat : 0,00<br>Sleva : 0,00 | Celkem :    |          |         | -25      | 50    | ),0      | 0 | Kč      |
|---|----------------------------------------------------------------------------|-------------|----------|---------|----------|-------|----------|---|---------|
|   | Poř. Ean                                                                   | Název zboží | Mnozstvi | Cena/MJ | Sleva/MJ | Dph C | elk.cena |   |         |
| L | 1 999                                                                      | Tel.karta   | -1,000   | 250,00  | 0,00     | 0,00  | -250,00  |   |         |
|   |                                                                            |             |          |         |          |       |          |   | IEDRUIA |

Dokončete nákup, jako obvykle. Zobrazí se záporná částka, takže zákazníkovi vrať te peníze.

Opět vytisknout pomocí klávesy F2 poslední účtenku. Obě účtenky si s krátkým popisem schovejte pro pozdější případnou kontrolu.

#### !!! V každém případě doporučujeme si vytisknout obě účtenky ( tedy původní s dobíjením i tuto, která rušila ), a schovat k dokladům prodejny pro případnou kontrolu. !!!

Tyto opravy doporučujeme provádět bezprostředně po chybném dobití, nebo nejpozději do denní závěrky. Tím pádem budete mít v pořádku i všechny odpovídající sestavy. V případě, že nejste schopni realizovat dobití do denní závěrky, je možné to provést i následující dny, ale nejpozději do posledního dne v aktuálním měsíci. Tím si zajistíte, že i když denní závěrky budou odlišné (v jedné bude chybět hotovost, v druhé naopak přebývat), měsíční bude v pořádku.

# Dárkové poukázky

Používání dárkových poukázek se skládá ze dvou kroků. Prvním je nákup dárkových poukazů zákazníkem a druhý uplatnění poukazu v rámci nákupu.

#### Prodej dárkového poukazu zákazníkovi

Zadejte **množství \* částku poukazu v Kč \* 996** ( nebo zadejte PLU, které máte k poukazu přiděleno) a stiskněte **Enter**. Tedy pro prodej poukazu na 300Kč zadejte **1\*300\*996** a stiskněte **Enter**.

V prodejce se zobrazí položka 1ks v částce 300,-Kč Zboží v sazbě DPH 0%.

| Svetém Číselníky Zázemí Pohyby Periodika Pokladna In     | <b>:pos</b><br>ventury Lídržba Servis Lík                            | středí Okno N | ápověda                             |                                     |             |              |                                                                                        |
|----------------------------------------------------------|----------------------------------------------------------------------|---------------|-------------------------------------|-------------------------------------|-------------|--------------|----------------------------------------------------------------------------------------|
|                                                          |                                                                      |               | apoveda                             |                                     |             |              |                                                                                        |
| Prodej                                                   |                                                                      |               |                                     |                                     |             |              | ×                                                                                      |
| 0 - Běžný prodej<br>Obrat : 0,00<br>Sleva : 0,00         | Celkem :                                                             |               |                                     | 30                                  | )0,0        | 00           | ) Kč                                                                                   |
| Celkem za DPH 0%: 300,00 z                               | a DPH 15 % : 0,00                                                    |               | za DPH 2                            | 1 % : 0,00                          |             |              |                                                                                        |
| Poř. Ean Název zboží                                     |                                                                      | Mnozstvi      | Cena/MJ                             | Sleva/MJ                            | Dph Celk.ce | ena          | coop                                                                                   |
| 1 996  Zbozi 0%                                          |                                                                      | 1,000         | 300,00                              | 0,00                                | 0,00 300    | ) <u>,00</u> | JEDNOTA                                                                                |
|                                                          |                                                                      |               |                                     |                                     |             |              | PORS<br>software a.s.<br>Chrudim<br>Na Valech 176<br>537 01 CHRUDM<br>PORS<br>software |
| Množství + * + EAN<br>Mezisoučet : + + Enter             | Prodej korunou                                                       | : Zadejte č   | ástku včetr                         | ně desetini                         | né čárky    | -            | WWW.PORS-SW.CZ                                                                         |
| ESC - Ukončení                                           | Storno :                                                             | Nastavte      | se na polo                          | žku a zade                          | jte S       |              |                                                                                        |
| F2 - Opakuj tisk poslední účtenky<br>F3 - Vyhledat zboží | F4 - Zvážit zboží<br>F5 - Kontrola cer<br>F6 - Otevře <u>š</u> uflík | у<br>:        | F7 - Vkla<br>F8 - Dalš<br>F9 - Změi | d/výběr<br>í nabídka<br>na uživatel | e           |              | COOP MOBIL<br>M + Enter                                                                |
| Copyright ©2000-2030 PORS Software a.s.                  |                                                                      |               |                                     |                                     |             |              |                                                                                        |

Pak pokračujte v nákupu obvyklým způsobem. Včetně dokončení nákupu v okně Mezisoučet.

## Úhrada nákupu dárkovým poukazem

Odbavte nákup obvyklým způsobem a přepněte se do okna **Mezisoučet**. Tam v údaji **Stravenky** zadejte písmeno **p** a **hodnotu poukazu v kč** a stiskněte **Enter**. Tedy pro uplatnění poukazu v hodnotě 300,-Kč zadejte **p300** a stiskněte **Enter**.

Nebo stisknutím Písmena **P** (a **enter**). V takovém případě se zobrazí dotaz na zadání ceny poukázky. Hodnota se může i zadávat množstvím. Tedy **5\*P30** znamená, že byla provedena úhrada pěti poukázkami v ceně 30Kč za poukázku (tedy celkem 150Kč ).

Rozdíl mezi poukázkou a stravenkou je v tom, že při platbě poukázkou se při překročení částky žádné peníze nevracejí a tudíž se ani nezobrazuje upozornění na překročení úhrady. Tento rozdíl se také nezobrazuje na závěrkách.

| Podmínky pro sestavu                                                                                                    |                                                                                                 |
|----------------------------------------------------------------------------------------------------|-------------------------------------------------------------------------------------------------|
| Mezisoučet                                                                                                    | Zákaznik : 0 - Běžný prodej<br>Obrat : 0,00                                                     |
| Celkem : 699,50                                                                                                    | Coop Mobil Sleva : 0,00                                                                         |
| Sleva : 0,00                                                                                                    | Seznam stravenek :                                                                              |
| Cena celkem : 699,50                                                                                                    | Množství Cena/MJ Cena EAN                                                                       |
| R.ze zaokr. : 0,50                                                                                                    |                                                                                                 |
| K úhradě :       700,00         Stravenky :       p300         Způsob úhrady :       V hotovosti ~         Stravenkou :       0,00 Poukázkou :       0,00         Nák.knížkou :       0,00 Fakturou :       Čerp.slevy :       0,00 | Enter - Ukončít nákup Strav zadejte celkovou částku                                             |
| Uhrazeno v terminálu : 0,00<br>Zaplaceno :                                                                                                    | ESC. Pokračuj v nákupu Delete - zruší poslední stravenku<br>S - Stornování nákupu<br>COOP MOBIL |
| Doplatit : 700,00                                                                                                    | M + Enter<br>P - Poukázka v Kč (P25,P100)<br>N - Nákupní knížka<br>D - Dárková karta - terminál |
| Rada         Zrušit         Storno         Použit           Zadete omezující podminky         Zadete omezující podminky         Zadete omezující podminky         Zadete omezující podminky                                         | F7 - Vklad/výběr kartou<br>F9 - Změna uživatele                                                 |

Tedy jedná se o stejný postup, jako když se uplatňují poukázky. Po zadání se Vám zobrazí v části pro zadané stravenky a poukázky informace o přijetí poukázky v hodnotě 300,-Kč.

| Podmínky pro sestavu                                                                                                    |                                                                                                    |
|----------------------------------------------------------------------------------------------------|----------------------------------------------------------------------------------------------------|
| Mezisoučet                                                                                                    | Zákazník : 0 - Běžný prodej<br>Obrat : 0,00                                                                                                    |
| Celkem : 699,50                                                                                                    | Coop Mobil Sleva : 0,00                                                                                                    |
| Sleva : 0,00                                                                                                    | Seznam stravenek :<br>Uhrazeno ve stravenkách : 300.00                                                                                                    |
| Cena celkem : 699,50                                                                                                    | Množství Cena/MJ Cena EAN 1,000 300,00 300,00 P                                                                                                    |
| R.ze zaokr. : 0,50                                                                                                    | Poukázka                                                                                                    |
| K úhradě : 400,00<br>Stravenky :<br>Způsob úhrady : V hotovosti ×<br>Stravenkou : 0,00 Poukázkou : 300,00<br>Nák knížkou : 0,00 Fakturou : |                                                                                                    |
| Cerp.slevy : 0,00<br>Uhrazeno v terminálu : 0,00<br>Zaplaceno :                                                                            | Enter - Ukončit nákup Strav zadejte celkovou částku<br>ESC - Pokračuj v nákupu Delete - zruší poslední stravenku<br>S - Stornování nákupu<br>COOP MOBIL                                                                          |
| Doplatit : 400,00                                                                                                    | <ul> <li>M + Enter</li> <li>C - Čerp.zák.slevy</li> <li>P - Poukázka v Kč (P25,P100)</li> <li>N - Nákupit knička</li> <li>D - Dárková karta - terminál</li> <li>F7 - Vklad/výběr kartou</li> <li>E9 - Zmána vikinte/o</li> </ul> |
| Zadejte omezujici podminky                                                                                                    |                                                                                                    |

Pak dokončete nákup obvyklým způsobem.

# Úhrada pomocí nákupní knížky

Pokud jsou v Číselníku stravenek pro zvolené období nasazeny Nákupní knížky, je možné provést úhradu pomocí nákupní knížky. Na rozdíl od Poukázek lze jeden nákup uhradit pouze jednou nák.knížkou.

Pro úhradu nákupní knížkou stiskněte v údaji **Stravenky** písmeno **N** a **Enter**. Do seznamu se doplní platná nák.knížka pro zvolené období. Pokud není platná žádná nákupní knížka, zobrazí se chybové hlášení a úhradu tímto způsobem není možné provést.

Nastavení nákupních knížek nastavuje v zázemí vedoucí podle pokynů Ústředí. Pokud se používá více nákupních knížek, můžete si je odlišit zkratkovými klávesami.

# **!!!** V případě stravenek, poukázek a nákupních knížek se částka vrací pouze do výše nastavené v parametrech prodejny. **!!!**

# Využívání služeb COOP Mobil

#### 1) Startovací balíček, nebo papírová forma dobíjecího kupónu

V obou případech sejměte **čárový kód na balíčku, nebo kupónu**. Tedy **8595134403923** pro startovací balíček, nebo **8595134403954** pro kupón COOP Mobil. Zboží se zaeviduje, jako kterákoliv jiná položka zboží. V nákupu pokračujete obvyklým způsobem.

| >Pokladní systém prod : 208 Pokl : 1 (pos1) Obsluha : pos                                    |                                                                  |                                                  |                                                       |                                                                                       |                                |                                                            |  |
|----------------------------------------------------------------------------------------------|------------------------------------------------------------------|--------------------------------------------------|-------------------------------------------------------|---------------------------------------------------------------------------------------|--------------------------------|------------------------------------------------------------|--|
| System Ciseriky Zazem Ponyby Per                                                             | 2 🐑 🗔 😽 🍇 ?                                                      | usireti tugʻit <u>t</u>                          | apoveua                                               |                                                                                       |                                |                                                            |  |
| Prodej                                                                                       |                                                                  |                                                  |                                                       |                                                                                       |                                | ×                                                          |  |
| 0 - Běžný prodej<br>Obrat : 0,00<br>Sleva : 0,00                                             | Celkem :                                                         |                                                  |                                                       | 350                                                                                   | ,0                             | 0 Kč                                                       |  |
| Celkem za DPH 0%: 0,00                                                                       | za DPH 15 % : 0,00                                               | 1                                                | za DPH 2                                              | 1 % : 350,00                                                                          |                                |                                                            |  |
| Poř. Ean N                                                                                   | ázev zboži                                                       | Mnozstvi                                         | Cena/MJ                                               | Sleva/MJ Dph C                                                                        | elk.cena                       | com                                                        |  |
| 2 8595134403954 TE                                                                           | ELEF.KARTA COOP 150KC z                                          | 1,000                                            | 150,00                                                | 0,00 21,00                                                                            | 150,00                         |                                                            |  |
| 1 8595134403923  TE                                                                          | EL KARTA SIM COOP 200KC z                                        | 1,000                                            | 200,00                                                | 0,00 21,00                                                                            | 200,00                         | JEDNOTA                                                    |  |
|                                                                                              |                                                                  |                                                  |                                                       |                                                                                       |                                | software a.s.<br>Chrudim<br>No Valech 176<br>537 Of CHRUDM |  |
| Množství + * + EAN<br>Mezisoučet : + + Enter<br>Výběr zákazníka : Z + Ente<br>ESC - Ukončení | Prodej korunou<br>Sleva v proc. :<br>r Sleva v Kč :<br>Storno :  | I: Zadejte č<br>Nastavte<br>Nastavte<br>Nastavte | ástku včeti<br>se na polo<br>se na polo<br>se na polo | ně desetinné čárk<br>žku a zadejte S +<br>žku a stiskněte <i>=</i><br>žku a zadejte S | y<br>proc.slevy<br>a zadejte č | ástku slevy                                                |  |
| F1 - Nápověda<br>F2 - opakuj tisk poslední ú<br>F3 - Vyhledat zboží                          | F4 - Zvážit zbož<br>čtenky F5 - Kontrola ce<br>F6 - Otevře šufli | ii<br>eny<br>ik                                  | F7 - Vkla<br>F8 - Dalš<br>F9 - Změ                    | d/výběr<br>í nabidka<br>na uživatele                                                  |                                | COOP MOBIL<br>M + Enter                                    |  |

#### 2) Dobití karty COOP Mobil pomocí terminálu GPE

Následující popis je odlišný podle toho, jestli je terminál propojen s pokladnou, či nikoliv.

V případě, kdy **je terminál propojen**, zadejte plu pro dobití. Tedy **999** a stiskněte **Enter**. Protáhněte odpovídající kartičku terminálem GPE a postupujte stejně, jako při dobíjení od ostatních operátorů. Po potvrzení dobití se Vám zobrazí v nákupu položka tel.karta a odpovídající částka. Nákup dokončete obvyklým způsobem.

Pokud **terminál propojen není**, postupujte stejným způsobem, jako jste dobíjeli kartičky od jiných operátorů. Po dokončení dobití by měl být na papírku z terminálu být vytištěn i čárový kód, který má daná karta přidělen. Tedy **8595134404067** pro kartu **150,-Kč**, **8595134404074** pro kartu **250,-Kč** a **8595134404081** pro kartu **400,-Kč**. Tento čárový kód pak sejměte na pokladně, nebo jeho číslo zadejte ručně. Pak postupujte obvyklým způsobem. Pokud terminál čárové kódy netiskne, postupujte tak, jako doposud. V takovém případě není evidence možná.

Podobný postup by měl být použitelný i pro klasické HW pokladny. Je nutné se informovat u dodavatele pokladen, jestli je postup na jeho pokladnách shodný s výše uváděným.

#### 3) Nákup na věrnostní kartu COOP Mobil

Pokud zákazník kupuje na věrnostní kartu COOP, odbavte položky nákupu obvyklým způsobem. Kdykoliv v průběhu nákupu, kdy Vám zákazník předloží věrnostní kartu COOP, tak ji zaevidujete tak, že stisknete klávesu **M** a potvrdíte **Enter**. Zobrazí se okénko pro zadání čísla věrnostní karty.

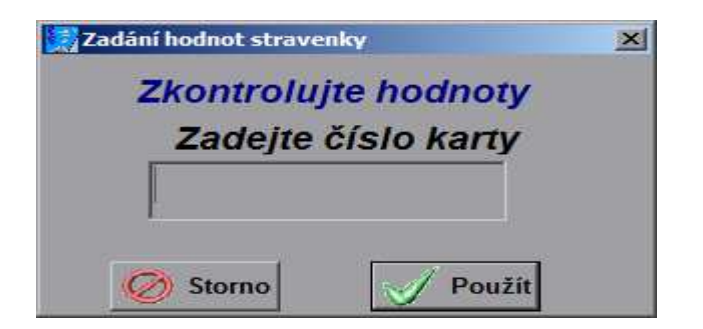

Nyní **sejměte čárový kód na zadní straně kartičky** ( pokud nepůjde kód sejmout snímačem, napište tel.číslo ručně a potvrďte **Enter**). Po potvrzení se nad okénkem pro zadávání kódů pro nákup zobrazí informace o tom, že se jedná o věrnostní kartu COOP Mobil a její číslo. Daná oblast je navíc zvýrazněna podbarvením. Tím se v programu zaeviduje, že se jedná o prodej na věrnostní kartu.

| • 💠 💥 🗃 🦉 🦨 😫<br>Prodej                                                               | 2 🐑 😼 🚳 1       | lo ?                                                            |                                               |                                                       |                                                                          |                                         |                   |
|---------------------------------------------------------------------------------------|-----------------|-----------------------------------------------------------------|-----------------------------------------------|-------------------------------------------------------|--------------------------------------------------------------------------|-----------------------------------------|-------------------|
| - Běžný prodej<br>brat : 0,00<br>leva : 0,00                                          | Coop Mob        | Celkem :<br>11 4207781427963                                    |                                               |                                                       | 15                                                                       | 8,4                                     | 0 Kč              |
| Celkem za DPH 0%: 0,0                                                                 | 0 za            | DPH 15 % : 158,40                                               |                                               | za DPH 2                                              | 1 % : 0,00                                                               |                                         |                   |
| Poř. Ean                                                                              | Název zboži     | 1                                                               | Inozstvi                                      | Cena/MJ                                               | Sleva/MJ Dpl                                                             | h Celk.cena                             | Com               |
| 3 3038351793606                                                                       | 5 VEG FUSILLI 4 | 00G                                                             | 1,000                                         | 52,20                                                 | 0,00 15,0                                                                | 0 52,20                                 |                   |
| 2 8595178209741                                                                       | BRUSINKOVY C    | AJ SE ZLATOBYLI                                                 | 3,000                                         | 32,20                                                 | 0,00 15,0                                                                | 96,60                                   | JEDNOTA           |
| 1 8592472008216                                                                       | ARASIDY V MLE   | ECNE COK. 80G SI                                                | 1,000                                         | 9,60                                                  | 0,00 15,0                                                                | 0  9,60                                 |                   |
|                                                                                       |                 |                                                                 |                                               |                                                       |                                                                          |                                         | PORS<br>software  |
| nožství + ★ +EAN<br>lezisoučet : ┿ +Entei<br>ýběr zákazníka : Z + Er<br>SC - Ukončení | nter            | Prodej korunou :<br>Sleva v proc. :<br>Sleva v Kč :<br>Storno : | Zadejte č<br>Nastavte<br>Nastavte<br>Nastavte | ástku včetr<br>se na polo<br>se na polo<br>se na polo | ně desetinné čá<br>žku a zadejte S<br>žku a stiskněte<br>žku a zadejte S | arky<br>5 + proc.slevy<br>e = a zadejte | ,<br>částku slevy |
| 1 - Nápověda                                                                          |                 | F4 - Zvážit zboží                                               |                                               | F7 - Vkla                                             | d/výběr                                                                  |                                         | COOP MOB          |
| 2 onakui tiak naaladai                                                                | účtenky         | F5 - Kontrola cenv                                              | 1                                             | F8 - Dalš                                             | i nabidka                                                                |                                         | M + Enter         |
| 2 - opakuj usk posleun                                                                |                 |                                                                 |                                               |                                                       |                                                                          |                                         |                   |

Pokračujte dále v nákupu. Nakonec dokončete nákup obvyklým způsobem.

Pokud by zákazník předložil kartu až v okamžiku, kdy jste se již přepnuli do okna **Mezisoučet**, můžete kartu zaevidovat i v tomto okně. Stačí se pouze postavit do sloupku, ve kterém zadáváte stravenky a stisknete klávesu **M** a potvrdíte **Enter**. Pak postupujete stejně, jako v okně prodej. Nakonec dokončíte nákup obvyklým způsobem.

V případě, že jste kartu zadali omylem a přejete si ji zrušit, stiskněte klávesu M a potvrďte Enter. Kartu již znova nesnímejte a stiskněte ještě jednou klávesu Enter. Tím dojde k odstranění informací o věrnostní kartičce z nákupu.

Žádnou jinou evidenci na pokladnách nemusíte provádět ( pokud nejsou pro dané družstvo nastaveny jiné postupy ). Veškeré informace o dobíjení, prodejích a nákupech na věrnostní karty se automaticky přenášejí v rámci odesílání prodejek na konci dne.

# Akce nutné v den inventury

V případě, že na prodejně probíhá inventura, je vhodné provést následující kroky.

#### Na pokladnách

- 1. Po ukončení prodejů provést denní závěrku pokladen a provést synchronizaci dat se zázemím.
- 2. V číselníku prodejen nastavit v údaji **Dat.posl.inventury** datum inventury. Toto datum se využije při zpracování měsíční závěrky pro odlišení, která data spadají před inventuru, a která až za ni.

#### Na zázemí

- 1. V číselníku prodejen nastavit v údaji Dat.posl.inventury datum inventury.
- 2. Spustit volbu v menu **Zázemí\Nastavení po inventuře**. Tím dojde k vynulování stavů zásob, a zásoby se nastaví při dalším přenosu dat z centrály

#### Provedení měsíční závěrky v měsíci, ve kterém byla inventura

Provedení měsíční závěrky v měsíci, kdy na prodejně proběhla inventura se odlišuje tím, že je nutné provést měsíční závěrky dvě. Nejprve závěrku pro období před inventurou, podruhé po inventuře.

Nejprve zkontrolujte v číselníku prodejen, jestli máte nastaven v údaji **Dat.posl.inventury** datum poslední inventury

#### !!! Toto je nutné nastavit jak na databázích pokladen, tak i zázemí !!!

Na pokladnách vyvoláte zobrazení číselníku prodejen kliknutím na ikonu prodejny.

Pokud tento údaj nenastavíte, bude měsíční závěrka spočítána za celý měsíc dohromady.

V okně **Prodej** stiskněte klávesu **F8 - Další nabídka**. Zvolte **Tisk závěrky**. Následně volbu **Měsíční závěrka**.

Zobrazí se dotaz na zvolení data měsíční závěrky. Zvolte libovolný den v měsíci, pro který si přejete závěrku vypočítat, a stiskněte tlačítko **Použít**.

Zobrazí se dotaz, jestli si opravdu přejete provést závěrku pro zadané období. Stiskněte **Ano**.

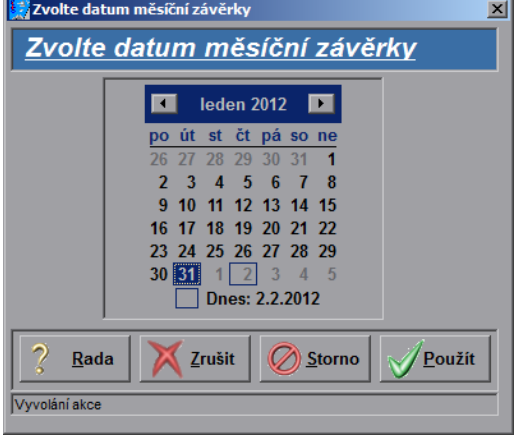

| Následně se zobrazí dotaz,                                  | 🞇 Výběr z nabídky         | X      |
|-------------------------------------------------------------|---------------------------|--------|
| jakou část měsíce si přejete                                | Zvolte období měs.závěrky |        |
| inventurou, nebo po inventuře.                              | Před inventurou           |        |
| Nejprve zvolte nabídku Před                                 | ro inventure              |        |
| inventurou a stiskněte tlačítko                             |                           |        |
| <b>Použít</b> . Dojde k vypočítání závěrky před inventurou. | Storno                    | Použít |

Celý postup ještě zopakujte pro volbu Po inventuře. Tím dojde k vytvoření závěrky po inventuře.

**Tip. :** Pokud si přejete provést závěrku ihned v den inventury, můžete ji provést. Část závěrky po inventuře můžete provést až na konci měsíce.

**Pozor !** Pokud provádíte závěrku v měsíci, ve kterém byla inventury, a nabídka na období se nezobrazí, nemáte zadán datum poslední inventury v číselníku prodejen (viz. popis výše)

Jednotlivé závěrky pak uvidíte v zázemí v menu **Zázemí\Seznam měsíčních závěrek**. V údaji **Typ.závěrky** je pak uvedeno, o jakou část se jedná.

| Prod | Pokl | Datum      | Č.závěrky Typ.záv. | Posl.doklad | Obrat      | Dph       |  |
|------|------|------------|--------------------|-------------|------------|-----------|--|
| 94   | 1    | 31.01.2012 | 7 Po inv           | 12040       | 48 403,10  | 6 456,52  |  |
| 94   | 1    | 31.01.2012 | 6 Před inv         | 11715       | 175 952,20 | 23 532,29 |  |
| 94   | 1    | 31.12.2011 | 3 Běžná            | 10566       | 754 089,50 | 83 044,55 |  |
| 94   | 1    | 30.11.2011 | 2 Běžná            | 6195        | 727 051,30 | 79 488,70 |  |
| 94   | 1    | 31.10.2011 | 1 Běžná            | 1162        | 180 892,37 | 19 321,14 |  |